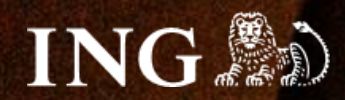

## nopCommerce

# Jak zainstalować bramkę płatności imoje?

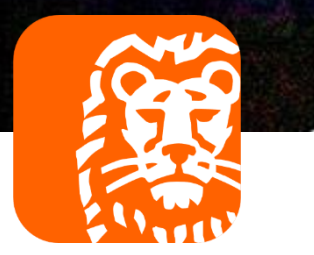

### imoje

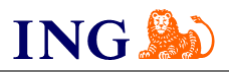

#### Skorzystaj z przewodnika, jeśli:

- → instalujesz imoje pierwszy raz w swoim sklepie online, lub
- → chcesz przeprowadzić **aktualizację** wtyczki.

#### Zanim zaczniesz

Sprawdź, czy:

- → możesz zalogować się do panelu administracyjnego imoje: imoje.ing.pl, oraz
- → możesz zalogować się do panelu administracyjnego sklepu.

\*Wiadomość z instrukcją aktywacji panelu administracyjnego wysyłamy z adresu <u>kontakt@imoje.pl</u>.

Jeżeli nie widzisz e-maila w swojej skrzynce pocztowej, sprawdź folder "SPAM" lub wpisz wskazany adres w okno wyszukiwarki poczty.

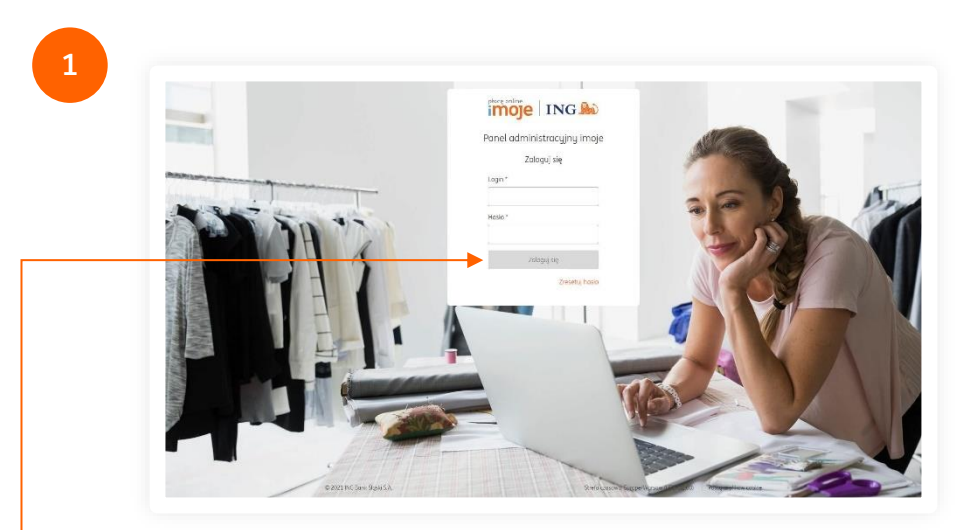

 Przejdź na imoje.ing.pl i zaloguj się do panelu administracyjnego.

Czy ten artykuł był pomocny?

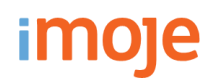

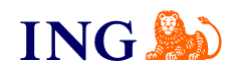

|                                                                                                    | tności Wypłaty Raporty                                                                                                    | robierz płaging                                                                                                    |
|----------------------------------------------------------------------------------------------------|----------------------------------------------------------------------------------------------------|----------------------------------------------------------------------------------------------------|
| Przychody<br>20104 25 0000 - 2021 05 24 23 59 59 T<br>Małagnałują zakać dat w 1 metrycu<br>0,00 EUR<br>0,00 FUR | Ostatnie transakcje<br>2019 20 2000 2021 05 24 23 59 59 €<br>PLN - 2201 PORI +                                                                            | <ul> <li>WooCommerce - poblerz!</li> <li>Magento 1 - poblerz!</li> <li>Magento 2. opbierz!</li> <li>Magento 2.3 - poblerz!</li> <li>OpenCart 2.3.0.2 - poblerz!</li> <li>OpenCart 3 - poblerz!</li> <li>OpenCart 3 - poblerz!</li> <li>PrestaShop 1.6 - poblerz!</li> <li>PrestaShop 1.7 - poblerz!</li> <li>SOTE - poblerz!</li> <li>SOTE - poblerz!</li> <li>QuickCart - poblerz!</li> <li>NopCommerce - poblerz!</li> <li>Zamkn</li> </ul> |
| Ostatille transakeje                                                                                            | amówienia Status Kwoto transakcii                                                                                                    |                                                                                                    |
| Data transakcji Numer z<br><sub>Typ</sub>                                                                       | Provitje                                                                                                    |                                                                                                    |
| Data transakcji Numer z<br><sub>Typ</sub>                                                                       | Prowiejs<br>Brak pasujących rekordów<br>Zobacz więcej                                                                                                    | <ul> <li>Wybierz NopCommerce – pobierz! i zapisz plik<br/>wtyczką bramki płatności imoje w wybranej lo</li> </ul>                                                                                                    |
| Dota transakcji Numer z<br><sub>Typ</sub><br>Ostatnie wiadomości<br>Brak posujących rekordów                    | Provišje<br>Brak posujących rekordów<br>Zobacz więcej<br>Pierwsze kroki<br>Aby poprawnie skonfigurować swój sklep, skorzystaj z poniższych<br>materiałów: | <ul> <li>Wybierz NopCommerce – pobierz! i zapisz plik<br/>wtyczką bramki płatności imoje w wybranej lo</li> </ul>                                                                                                    |

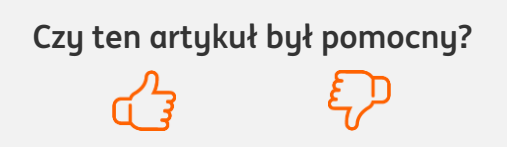

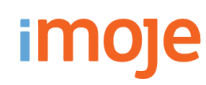

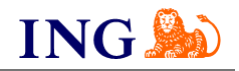

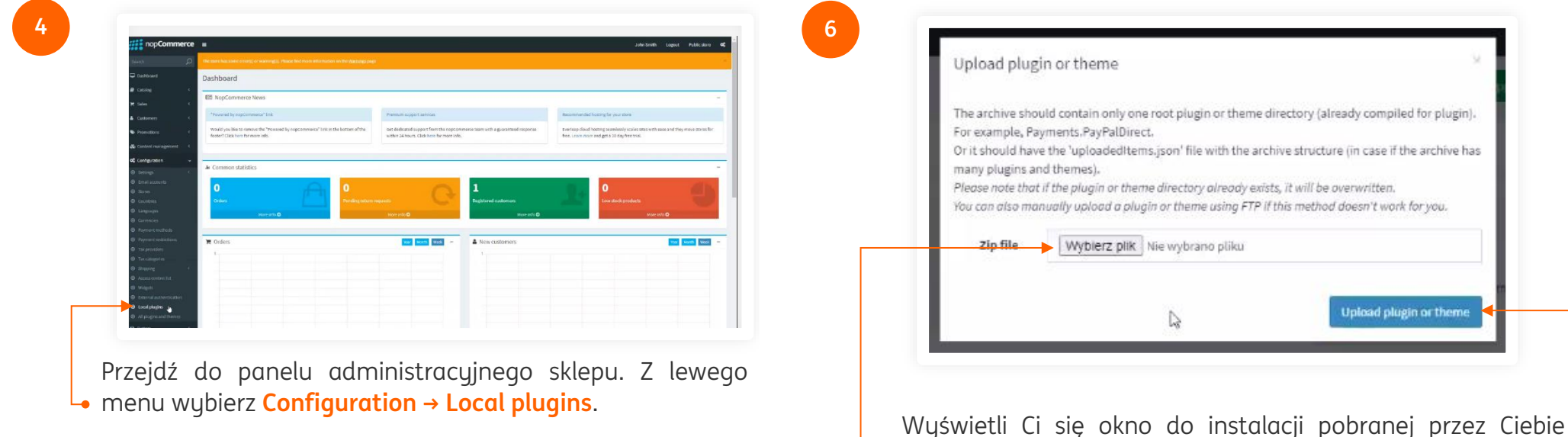

wcześniej wtyczki. Wybierz plik do instalacji, następnie kliknij
 Upload plugin or theme. Po poprawnej instalacji na liście
 pluginów pojawi Ci się imoje.

Construction
 Construction
 Construction
 Construction
 Construction
 Construction
 Construction
 Construction
 Construction
 Construction
 Construction
 Construction
 Construction
 Construction
 Construction
 Construction
 Construction
 Construction
 Construction
 Construction
 Construction
 Construction
 Construction
 Construction
 Construction
 Construction
 Construction
 Construction
 Construction
 Construction
 Construction
 Construction
 Construction
 Construction
 Construction
 Construction
 Construction
 Construction
 Construction
 Construction
 Construction
 Construction
 Construction
 Construction
 Construction
 Construction
 Construction
 Construction
 Construction
 Construction
 Construction
 Construction
 Construction
 Construction
 Construction
 Construction
 Construction
 Construction
 Construction
 Construction
 Construction
 Construction
 Construction
 Construction
 Construction
 Construction
 Construction
 Construction
 Construction
 Construction
 Construction
 Construction
 Construction
 Construction
 Construction
 Construction
 Construction
 Construction
 Construction
 Construction
 Construction
 Construction
 Construction
 Construction
 Construction
 Construction
 Construction
 Construction
 Construction
 Construction
 Construction
 Construction
 Construction
 Construction
 Construction
 Construction
 Construction
 Construction
 Construction
 Construction
 Construction
 Construction
 Construction
 Construction
 Construction
 Construction
 Construction
 Construction
 Construction
 Construction
 Construction
 Construction
 Construction
 Construction
 Construction
 Construction
 Construction
 Construction
 Construction
 Construction
 C

Kliknij Upload plugin or theme.•

Czy ten artykuł był pomocny?

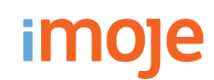

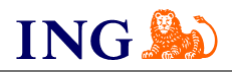

|                 |                       |                                                       | Is enabled: 💙                                                                                    |                   |
|-----------------|-----------------------|-------------------------------------------------------|--------------------------------------------------------------------------------------------------|-------------------|
| Payment methods | płacę online<br>imoje | Imoje<br>This plugin allows paying with Imoje service | Version: 1.3<br>Author: imoje<br>System name: Payments.imoje<br>Display order: 1<br>Installed: X | Install<br>Delete |
|                 | 3-                    | Pickup in store                                       | Version: 1.34<br>Author: nopCommerce team<br>Sustem name: Pickum BickuminStore                   |                   |

Na liście pluginów znajdź imoje, następnie kliknij Install.•-

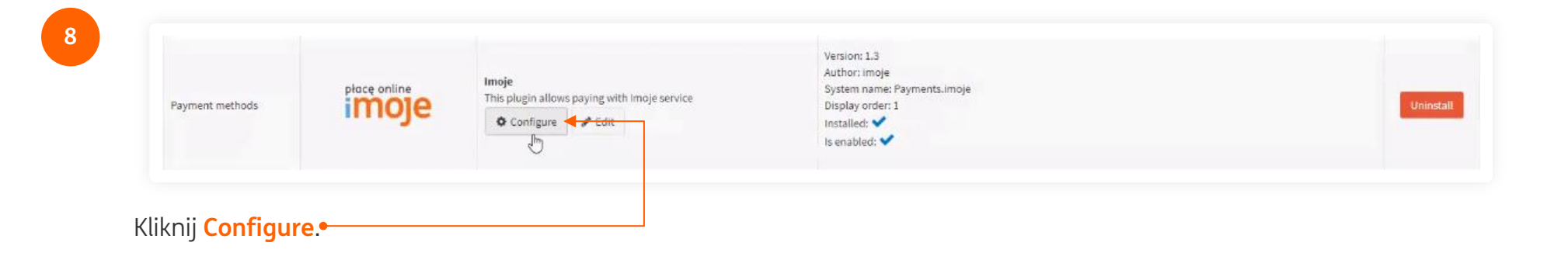

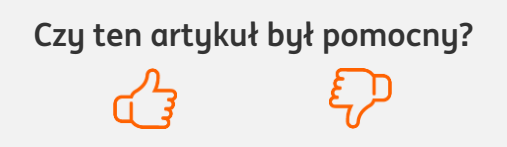

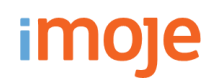

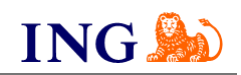

| Klucz API – szczegóły<br><sub>Defoult</sub> |                | Sklepy                                              |                                      |
|---------------------------------------------|----------------|-----------------------------------------------------|--------------------------------------|
| Szczegóły                                   |                | Wyszukaj                                            | Q,                                   |
| Nazwa: Default                              | Edytuj         | Wyszukaj po nazwie, adresie WWW lub identyfikatorze |                                      |
| Identyfikator klucza:                       |                | 華 Pokaż filtry  O Dodaj sklep                       | oierz dokumentacje                   |
| Status: O Aktywny                           | Edytuj         | Nazwa sklepu<br>Status                              | Adres WWW                            |
| Token autoryzacyjny:                        | Wygeneruj      | Sklep testowy<br>Ø Aktywny                          | https                                |
| Ostatnie użycie: -                          |                | 1                                                   |                                      |
| Data utworzenia: 2021.05.18 10.59:59        |                |                                                     |                                      |
| Data modyfikacji: 2021.05.18 10:59:59       |                |                                                     |                                      |
|                                             |                | Teraz z menu głównego wu                            | Jbierz <mark>Sklepy</mark> i wybierz |
| zeidź do panelų administracuinego           | imoje. Kliknij | interesuiacu Cie sklen inter                        | netowu – kliknij w wiersz            |

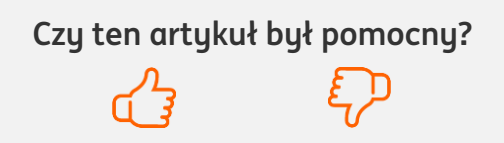

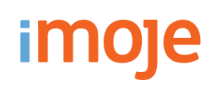

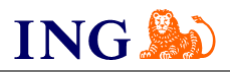

|                                                                                             |                                                                                                    |                                                                                 | Sandbox                                                                  |                                                                  |
|---------------------------------------------------------------------------------------------|----------------------------------------------------------------------------------------------------|---------------------------------------------------------------------------------|--------------------------------------------------------------------------|------------------------------------------------------------------|
| Sklepy - szcze                                                                              | 2góły                                                                                                    |                                                                                 | Twisto Pay payments                                                      |                                                                  |
| Skiep testowy https//sunabl                                                                 | nzestanoparnoje pr                                                                                                    |                                                                                 | Transfer the customer's purchase history (by email address)<br>to Twisto |                                                                  |
| Dane skipu Dane do                                                                          | Sintegracji Metody płatności                                                                                                    |                                                                                 | Merchant ID                                                              | zyl5gtoivaaq2wrcrdmq                                             |
| 🛨 Pobierz pluginy \Upsilon P                                                                | obierz dokumentacje                                                                                                    |                                                                                 | Service ID                                                               | 225fae59-00a2-4e8d-abd5-f81bd6a948fa                             |
| Identyfikator klienta:                                                                      | zyl5gtoivaaq2wrcrdmq                                                                                                    | Skopiuj                                                                         | Service Key                                                              | Fmm1Yy5ABCYvDn9QQsSWXWHVBkKvX-oOHoLa                             |
| Identyfikator sklepu:                                                                       | 225fae59-00a2-4e8d-abd5-f81bd6a948fa                                                                                                    | Skopiuj                                                                         | API Key                                                                  | foqpfshg5k69z59u337h91jl7puxryqxt41c40bwiko5e3oje1d38rh7zh3sdl93 |
| Klucz sklepu:                                                                               | Fmm1Yy5ABCYvDn9QQsSWXWHVBkKvX-oOHoLa                                                                                                    | Skopiuj                                                                         | Currencies                                                               | × PLN                                                            |
| Adres notyfikacji:                                                                          | -                                                                                                    | Edytuj                                                                          | Your address for notifications                                           | http://localhost/Plugins/PaymentImoje/NotificationHandler        |
| Adresu notufikacii maila                                                                    | owuch: -                                                                                                    | Edutui                                                                          |                                                                          | Save                                                             |
| (Zrealizowanych transakcji):                                                                |                                                                                                    |                                                                                 |                                                                          |                                                                  |
|                                                                                             |                                                                                                    |                                                                                 |                                                                          |                                                                  |
| (liknij <mark>Szcze</mark>                                                                  | <mark>góły</mark> i wybierz zakładkę <b>Dane c</b>                                                                                                    | lo integracji.                                                                  |                                                                          |                                                                  |
| (liknij <mark>Szcze</mark> )<br>Jzupełnij da                                                | <b>góły</b> i wybierz zakładkę <b>Dane c</b><br>ne na ekranie zgodnie ze wska                                                                                                    | <b>to integracji.</b><br>zówkami:                                               |                                                                          |                                                                  |
| (liknij <mark>Szcze</mark><br>Jzupełnij da<br>→ Wklej                                       | <b>góły</b> i wybierz zakładkę <b>Dane c</b><br>Ine na ekranie zgodnie ze wska<br>skopiowany wcześniej <b>Token</b> (                                                                                                    | lo integracji.<br>Izówkami:<br>Jutoryzacyjny:—                                  |                                                                          |                                                                  |
| (liknij <mark>Szcze</mark><br>Jzupełnij da<br>→ Wklej                                       | <b>góły</b> i wybierz zakładkę <b>Dane c</b><br>Ine na ekranie zgodnie ze wska<br>skopiowany wcześniej <b>Token</b> (<br>Wi <b>klucze</b> zgodnie z rusupkiem)                                                            | <b>lo integracji.</b><br>Izówkami:<br><b>1utoryzacyjny,</b> —                   |                                                                          |                                                                  |
| (liknij <mark>Szcze</mark><br>Jzupełnij da<br>→ Wklej<br>→ Skopi                            | <b>góły</b> i wybierz zakładkę <b>Dane c</b><br>ine na ekranie zgodnie ze wsko<br>skopiowany wcześniej <b>Token</b> o<br>uj <b>klucze</b> zgodnie z rysunkiem,                                                            | <b>lo integracji.</b><br>izówkami:<br><b>autoryzacyjny</b> ,—                   |                                                                          |                                                                  |
| (liknij <mark>Szcze</mark><br>Jzupełnij da<br>→ Wklej<br>→ Skopi<br>→ <b>Wybi</b>           | <b>góły</b> i wybierz zakładkę <b>Dane c</b><br>ine na ekranie zgodnie ze wsko<br>skopiowany wcześniej <b>Token</b><br>uj <b>klucze</b> zgodnie z rysunkiem,<br><b>erz walutę</b> jaka będzie obsługi <sup>,</sup>        | <b>lo integracji.</b><br>izówkami:<br><b>autoryzacyjny,</b> —<br>wana za pomocą | naszych•                                                                 |                                                                  |
| (liknij <mark>Szcze</mark><br>Jzupełnij da<br>→ Wklej<br>→ Skopi<br>→ <b>Wybi</b><br>płatna | <b>góły</b> i wybierz zakładkę <b>Dane c</b><br>ine na ekranie zgodnie ze wska<br>skopiowany wcześniej <b>Token</b><br>uj <b>klucze</b> zgodnie z rysunkiem,<br>erz walutę jaka będzie obsługi<br>ości (najczęściej PLN), | <b>lo integracji.</b><br>izówkami:<br><b>autoryzacyjny,</b> —<br>wana za pomocą | naszych•                                                                 |                                                                  |

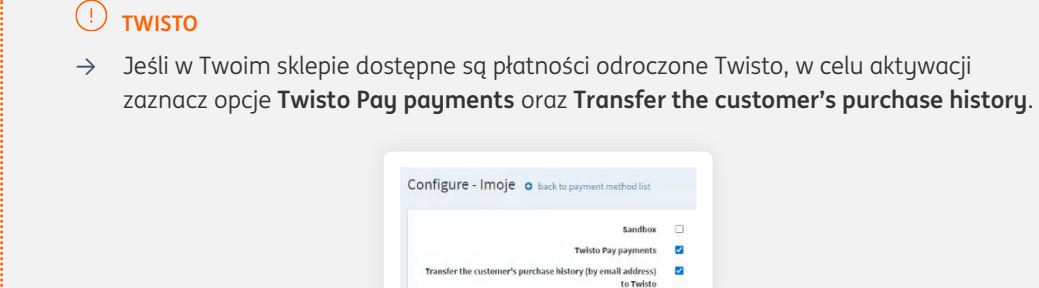

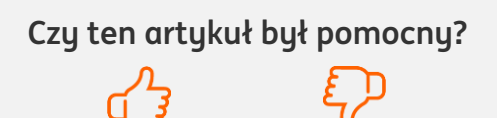

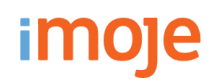

13

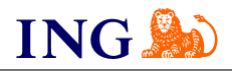

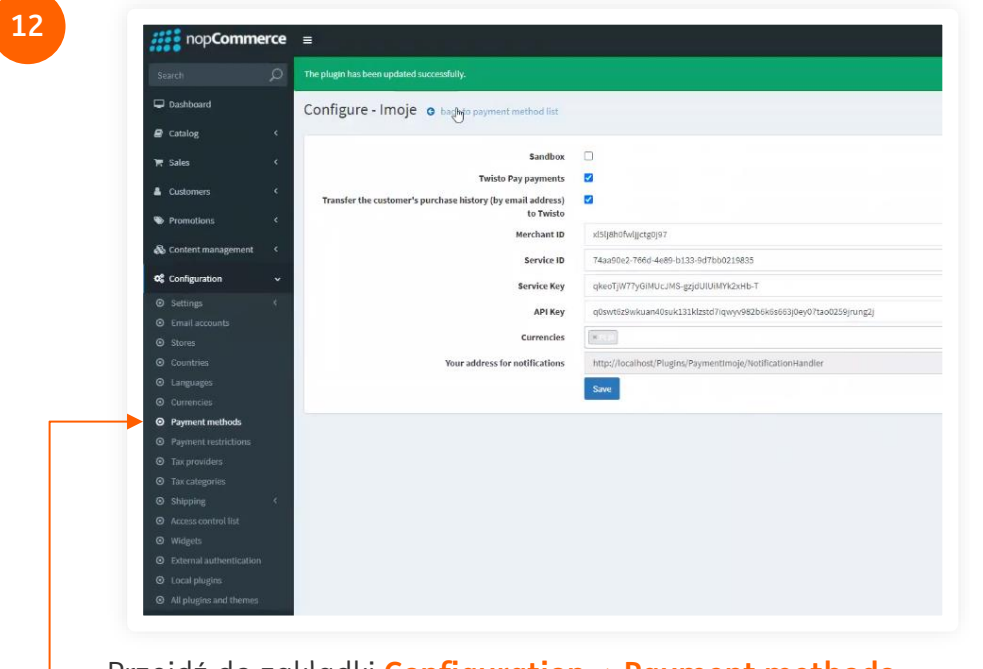

| Przejdź do zakładki | Configuration → | Payment methods. |
|---------------------|-----------------|------------------|
|---------------------|-----------------|------------------|

| Friendly name                | System name                        | \$upports<br>capture | Refund | Partial refund | Void     | Recurring support | Display order | is active | Configure      | Edit       |
|------------------------------|------------------------------------|----------------------|--------|----------------|----------|-------------------|---------------|-----------|----------------|------------|
| imaje                        | PaymontLimoje                      | ×                    | ~      | ~              | ×        | Net supported     | 1             | •         | • Configure    | ✓ Update < |
| Check / Money Order          | Payments.CheckMeneyOrder           | ×                    | ×      | ×              | ×        | Net supported     | 2             | ~         | O Configure    | 1 Edit     |
| Credit Card                  | Payments.Manual                    | ×                    | ×      | ×              | ×        | Manual            | 3             | ~         | O Centigure    | ₽ Edit     |
| PayPal Smart Payment Buttons | Payments.PayPalSmartPaymentButtons | ~                    | ~      | ~              | ~        | Netsupported      | 4             | ×         | O Configure    | / Edit     |
| PayPai Standard              | Payments.PayPalStandard            | ×                    | ×      | ×              | ×        | Net supported     | 5             | ×         | • Configure    | / Edit     |
| 4 1 4 C                      |                                    |                      |        | Show           | 15 v (to | ne -              |               |           | 1-5 of 5 items | o          |

i naciśnij **Update.** 

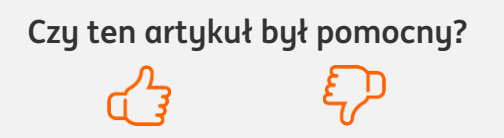

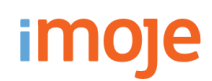

![](_page_8_Picture_2.jpeg)

#### U WAŻNE

→ Pamiętaj, płatności będą zaprezentowane na stronie w kolejności jaką zastosujesz podczas konfiguracji. Sugerujemy, by płatności tradycyjne i płatności za pobraniem uszeregować jako ostatnie na liście. Te drugie mogą wiązać się z dodatkowymi kosztami po stronie sklepu (generować dodatkowe koszty w postaci np. nieodebranych przesyłek – weź to pod uwagę podczas szeregowania metod płatności.

Aby ustawić kolejność metod płatności wejdź w **Configuration** → **Payment method** → **Edit** przy metodzie płatności imoje. Priorytet ustawisz wpisując numer w kolumnie **Display order** – im niższy numer, tym wyżej prezentowana będzie dana metoda płatności.

| Friendly name                | System name                        | Supports<br>capture | Refund | Partial refund | Vold      | Recurring support | Display order | is active | Configure      | Edit                                           |
|------------------------------|------------------------------------|---------------------|--------|----------------|-----------|-------------------|---------------|-----------|----------------|------------------------------------------------|
| imoje                        | Paymonts.imoje                     | ×                   | ~      | ~              | ×         | Not supported     | 1             | •         | • Configure    | <ul> <li>✓ Update</li> <li>Ø Cancel</li> </ul> |
| Check / Noney Order          | Payments.CheckMeneyOrder           | ×                   | ×      | ×              | ×         | Not supported     | 2             | ~         | O Configure    | ₽ Edit                                         |
| Credit Card                  | Payments.Manual                    | ×                   | ×      | ×              | ×         | Manual            | 3             | ~         | O Configure    | ₽ Edit                                         |
| PayPai Smart Payment Duttons | Payments.PayPalSmartPaymentButtons | ~                   | ~      | ~              | ~         | Notsupported      | 4             | ×         | O Configure    | / Edit                                         |
| PayPal Standard              | Payments.PayPalStandard            | ×                   | ×      | ×              | ×         | Not supported     | 5             | ×         | O Configure    | ₽ Edit                                         |
| 4 1 A                        |                                    |                     |        | Show           | 15 ~ (ter | 10                |               |           | 1-5 of 5 items | 0                                              |

![](_page_8_Picture_7.jpeg)

To wszystko! Możesz już korzystać płatności imoje w nopCommerce.

### 32 319 35 70

Działamy od poniedziałku do piątku w godzinach: 9.00 - 16.00.

![](_page_8_Picture_11.jpeg)

<u>kontakt.tech@imoje.pl</u>

Niniejsza informacja stanowi wyłącznie informację edukacyjną i nie stanowi oferty w rozumieniu przepisów Kodeksu cywilnego. Została przygotowana przez ING Bank Śląski S.A., z siedzibą przy ul. Sokolskiej 34, 40-086 Katowice, zarejestrowaną w Krajowym Rejestrze Sądowym pod numerem KRS 0000005469 przez Sąd Rejonowy Katowice - Wschód w Katowicach, Wydział VIII Gospodarczy Krajowego Rejestru Sądowego, NIP: 634-013-54-75, REGON: 271514909, kapitał zakładowy 130 100 000 zł w całości opłacony.

Czy ten artykuł był pomocny?